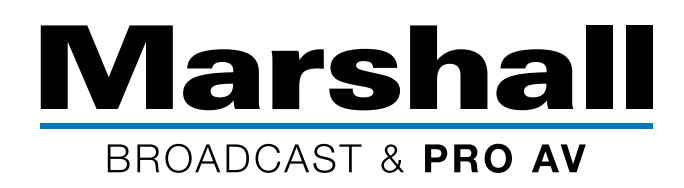

**1.** Log into Facebook and click on the more options bubble in the Create Post window (seen here as 3 dots).

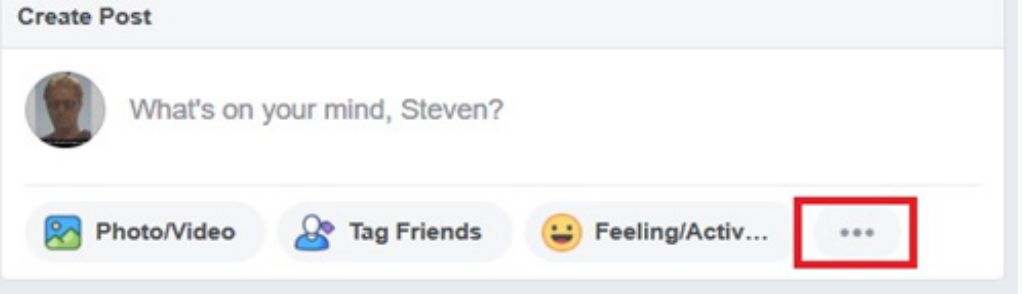

## **2.** Click on Live Video:

What's on your mind, Steven?

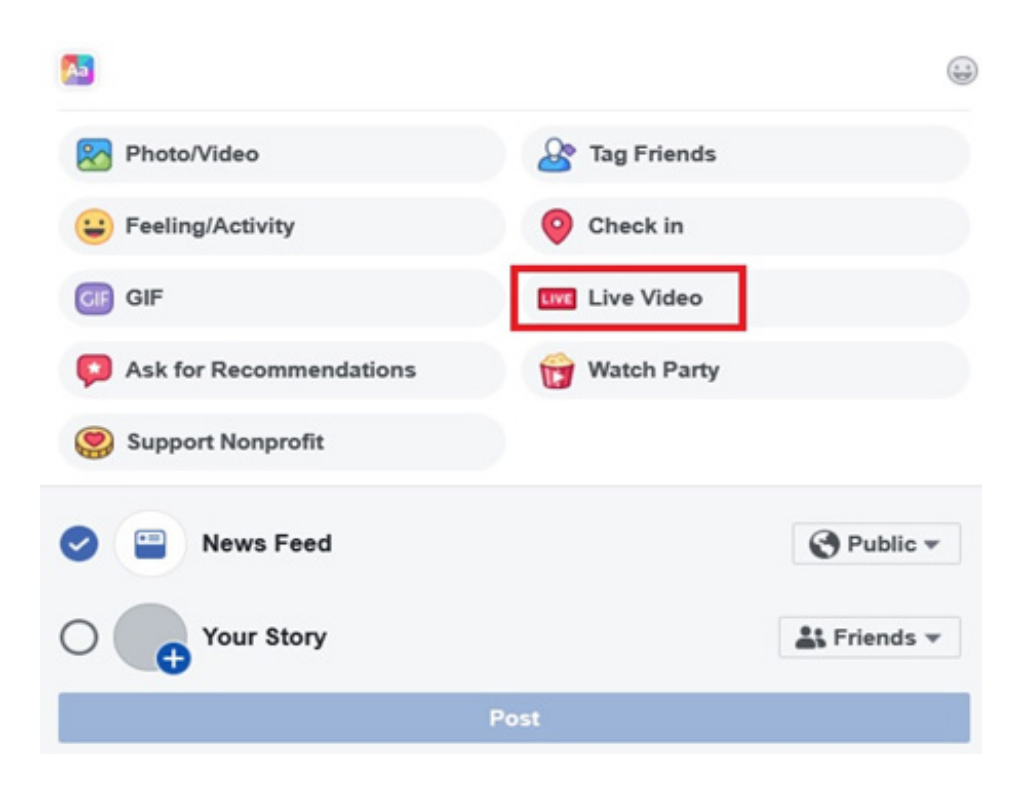

©2020 Marshall Electronics, Inc. All rights reserved. Please visit our website for updates and information.

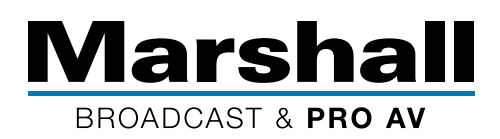

**3.** In the Live Stream window, click the [Copy] button in the Server URL # field, and paste it into the camera's RTMP URL box as shown in step #5:

| Et Camera en Connect                                                                                                    | Post Settings Interactive                                             |
|----------------------------------------------------------------------------------------------------|-----------------------------------------------------------------------|
| Connect Your Live Stream to the Live API                                                                                                    | Choose where to post your live broadcast:<br>Share on Your Timeline 💌 |
| Use live streaming software or a hardware encoder. Learn more 1. Choose where you want to post your broadcast on the right.                                                                                                    | Say something about this live video                                   |
| 2. Preview your broadcast with a stream key or paired encoder.      • Stream Key      Paired Encoder                                                                                                    | -2 0 0 0 Public -                                                     |
| Enter the information below into your software's settings. Use a secure connection (SSL) @ Use a persistent stream key @ Use a backup stream @ Server URL @                                                                                                    | Title<br>Add a title for your live broadcast (optional)               |
| rtmps://live-api-s.facebook.com:443/tmp/ Copy Ingest URLs                                                                                                    |                                                                       |
| Stream Key  Stream Key  Stream |                                                                       |
| On't put third-party video ads in your live video. For example, don't include bumpers, pre-roll, mid-roll or post-roll. Ensure any pre-recorded content is clearly distinguishable from live content.                                                                                                    | () Schedule                                                           |

If you copy a URL in Facebook that already ends with a forward slash (/), add another after it so you have (//) and then paste the Facebook Stream Key after it. If there was no forward slash after the URL you pasted, add one and then paste Stream Key following it.

Very important: add a "/" at the end of the RTMP URL that you just pasted in the Marshall online GUI.

## 4. Now, copy and paste the Stream Key from Facebook at the end of the Server URL in the Marshall online GUI (Step #5).

The RTMP URL in the Marshall GUI should now be formatted as: <Facebook RTMP URL></><Facebook Stream Key>. There should not be any spaces between the RTMP URL, the "/", or the Stream Key.

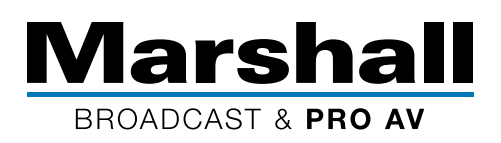

**5.** Navigate to the web GUI for your Marshall camera. Consult your camera's user manual for more information.

|   | Network          |                                                     |            |                   |  |  |
|---|------------------|-----------------------------------------------------|------------|-------------------|--|--|
|   |                  | Network                                             |            |                   |  |  |
|   | Live View        |                                                     | DHCP       | On 🔽              |  |  |
| • | Add / Edit Users |                                                     | IP Address | 192.168.0.55      |  |  |
| ø | Settings         |                                                     | Netmask    | 255.255.255.0     |  |  |
|   | Video            |                                                     | Cateway    | 192 168 0.9       |  |  |
|   | Camera           |                                                     | Galeway    | 132.100.0.0       |  |  |
|   | Picture          |                                                     | DNS        | 192.168.0.2       |  |  |
|   | Audio            | N                                                   | AC Address | DC:E2:AC:01:6B:67 |  |  |
|   | Date / Time      |                                                     |            | Apply             |  |  |
|   | Network          |                                                     |            | white             |  |  |
| 2 | Maintenance      |                                                     |            |                   |  |  |
| • | About            | RTMP                                                |            |                   |  |  |
|   |                  | Publish to Server                                   |            |                   |  |  |
|   |                  | Video encoder type :                                |            |                   |  |  |
|   |                  | Audio encoder type :                                |            |                   |  |  |
|   |                  | Resolution format :                                 |            |                   |  |  |
|   |                  | Chunk size :                                        |            |                   |  |  |
|   |                  | RTMP Server Status : [1] Sigpipe Send Socket Failed |            |                   |  |  |
|   |                  |                                                     | RTMP URL   |                   |  |  |
|   |                  |                                                     |            |                   |  |  |
|   |                  |                                                     |            |                   |  |  |
|   |                  | ок с                                                | ancel      |                   |  |  |

After you paste both the Facebook Server URL followed by the Facebook Stream Key into the camera's RTMP URL box contained in Software GUI, toggle the [Publish to Server] checkbox. Finally, lock in the new settings by rebooting the camera by disconnecting the power and then powering it up again.

## 6. Facebook Live will then show the Preview Image.

You can select the Facebook Schedule button to choose a time for the live broadcast or click Go Live if you want to immediately start broadcasting. To stop the broadcast immediately, click the End Live button.

Note: Each time you setup a new camera for Facebook Live with a new Facebook URL and Facebook Stream Key, you must first remove those from the camera's network tab RTMP section, click OK, and then reboot the camera's power. Then, do the steps above with a new generated Facebook RTMP URL and Facebook Stream Key.

For support and assistance with troubleshooting and additional information from Marshall Cameras Support, contact support@marshallelectronics.net

©2020 Marshall Electronics, Inc. All rights reserved. Please visit our website for updates and information.